# PŘIDÁNÍ DÍTĚTE K VAŠEMU ÚČTU

#### 1. Přihlaste se ke svému účtu

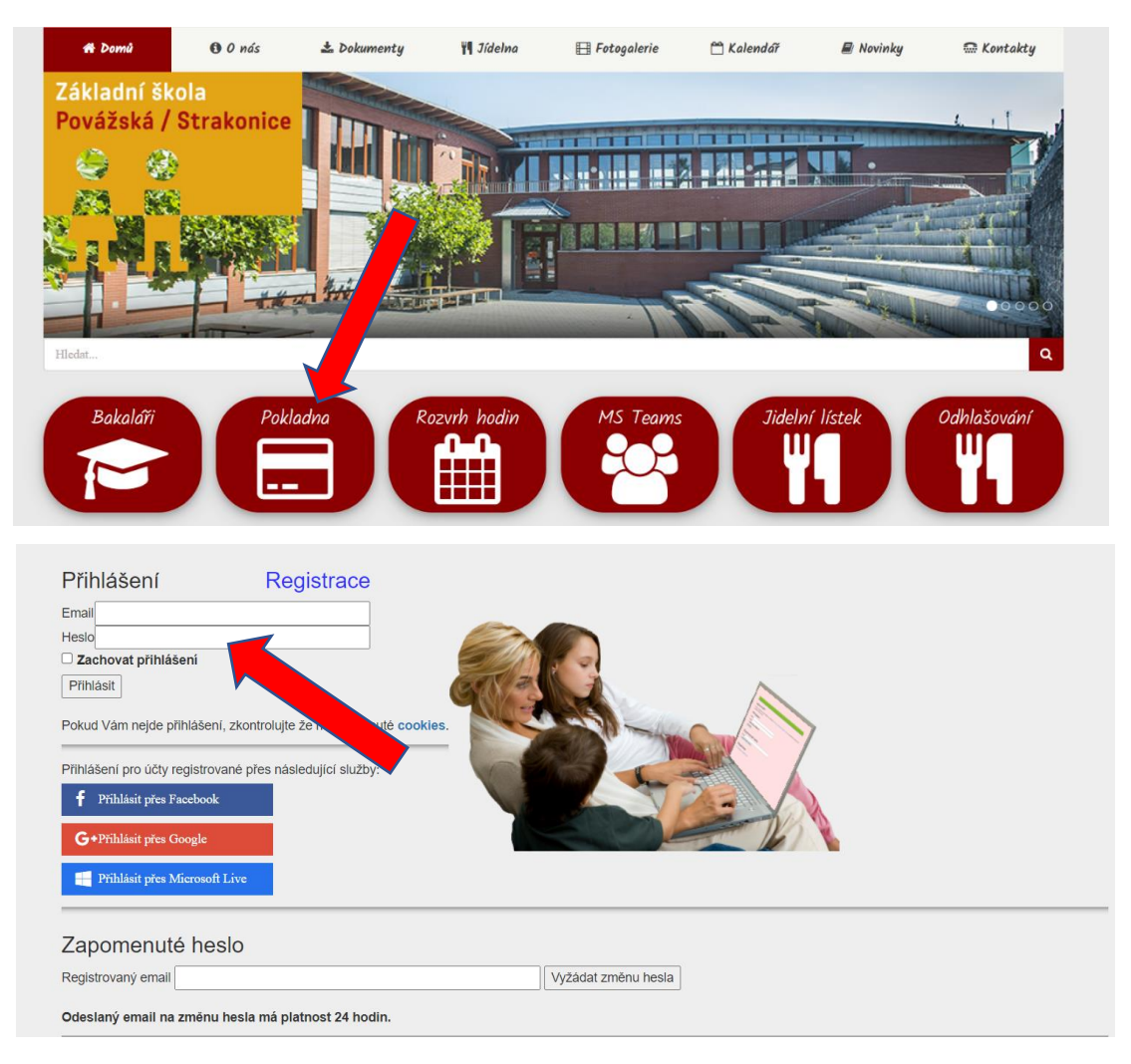

#### 2. Zadejte ID školy - 70876240

| 🟠 ŠP 📄 ŽK 🚻 Oběd 📠 Pokladna                                                                                                    | st 🕞                                             |
|----------------------------------------------------------------------------------------------------|--------------------------------------------------|
| Přihlášen:<br>Informace o aplikaci Školní program naleznete zde, návod zde, nastavení zde.                                                                                                    | 🚫 školní program                                 |
| Základní škola Povážská Strakonice                                                                                                    |                                                  |
| Kredit na <b>svačiny</b> zkontrolujete zde, peníze na školní akce zkontrolujete zde.                                                                                                    |                                                  |
| Funkce níže slouží k přidání dítěte k Vašemu účtu na stávající, nebo nové škole:     Zadeje ID školy:   70876240   ? - sdělí třídní učitel dítěte     Zadejte jméno dítěte:   ZÁKLADNÍ ŠKOLA POVÁŽSKÁ STRAKONICE     Zadejte nejprve celé P   ID: 070876240, adresa: Nad Školou 560, Strakonice | dítě v seznamu neobjeví, kontaktujte jeho školu. |
| SECURED<br>COMMERCE Zabezpečeno SSL certifikátem. Tisk stránky   TRUSTED SSL Tisk stránky                                                                                                    | Sledujte nás<br>na Facebooku                     |

## 3. Zadejte příjmení a jméno Vašeho dítěte

| 🟠 ŠP 📄 ŽK 🎹 Oběd 🛋 Pokladna                                                                                                    | <b>≁</b> ⊡                                                                                                    |
|----------------------------------------------------------------------------------------------------|----------------------------------------------------------------------------------------------------|
| Přihlášen:<br>Informace o aplikaci Školní program naleznete zde, návod zde, nastavení zde.                                                                                                    | 💓 školní program                                                                                                    |
| Základní škola Povážská Strakonice                                                                                                    |                                                                                                    |
| Kredit na <b>svačiny</b> zkontrolujete zde, peníze na školní akce zkontrolujete zde.                                                                                                    |                                                                                                    |
| Funkce níže slouží k přidání dítěte k Vašemu účtu na stávající, nebo nové škole:     Zadeje ID školy:   Základní škola Povážská Strakonice (zrušit výběr) - sdělí třídní učitel dítěte     Zadejte jméno dítěte:   Linhart Tomáš     Zadejte nejprve celé P   Odeslat dítě na sete | dítě v seznamu neobjeví, kontaktujte jeho školu.<br><b>Školní program</b><br>114 to se mi libi<br>114 to se mi libi<br>Cát stránce To se mi libi |
| SECURED<br>COMMERCE     Zabezpečeno SSL certifikátem.     Tisk stránky       TRUSTED SSL     Tisk stránky     Tisk stránky                                                                                                    | Sledujte nás<br>na Facebooku                                                                                                    |
| Školní program © 2008-2020 ADANTE s.r.o Všechna práva vyhrazena. Informace, kont                                                                                                    | akt, podpora, podmínky užití                                                                                                    |

### 4. Stiskněte Odeslat dítě na schválení třídním učitelem

| 🟠 ŠP 📄 ŽK 👖 Oběd 🚊 Pokladna                                                                                                    | A 🗗                                                         |
|----------------------------------------------------------------------------------------------------|-------------------------------------------------------------|
| Přihlášen:<br>Informace o aplikaci Školní program naleznete zde, návod zde, nastavení zde.                                                                                                    | 🚫 školní program                                            |
| Základní škola Povážská Strakonice                                                                                                    |                                                             |
| Kredit na <b>svačiny</b> zkontrolujete zde, peníze na školní akce zkontrolujete zde.                                                                                                    |                                                             |
| Funkce níže slouží k přidání dítěte k Vašemu účtu na stávající, nebo nové škole:     Zadeje ID školy:   ? - sdělí třídní učitel dítěte     Zadejte jméno dítěte:   ?     Zadejte nejprve celé PŘÍJMENÍ a pak JMÉNO dítěte (nezdrobnělé). Správnost zadání potvrďte výběrem ze seznamu. Pok     Odeslat dítě na schvátení třídním učítelem | ud se Vaše dítě v seznamu neobjeví, kontaktujte jeho školu. |
| SECURED<br>COMMERCE Zabezpečeno SSL certifikátem. Tisk stránky   TRUSTED SSL                                                                                                    | Sledujte nás<br>na Facebooku                                |
| Školní program © 2008-2020 ADANTE s.r.o Všechna práva vyhrazena, Informace, kon                                                                                                    | takt, podpora, podmínky užití                               |